# ROC Keypad Display Program User Manual (for ROC800-Series Remote Operations Controllers)

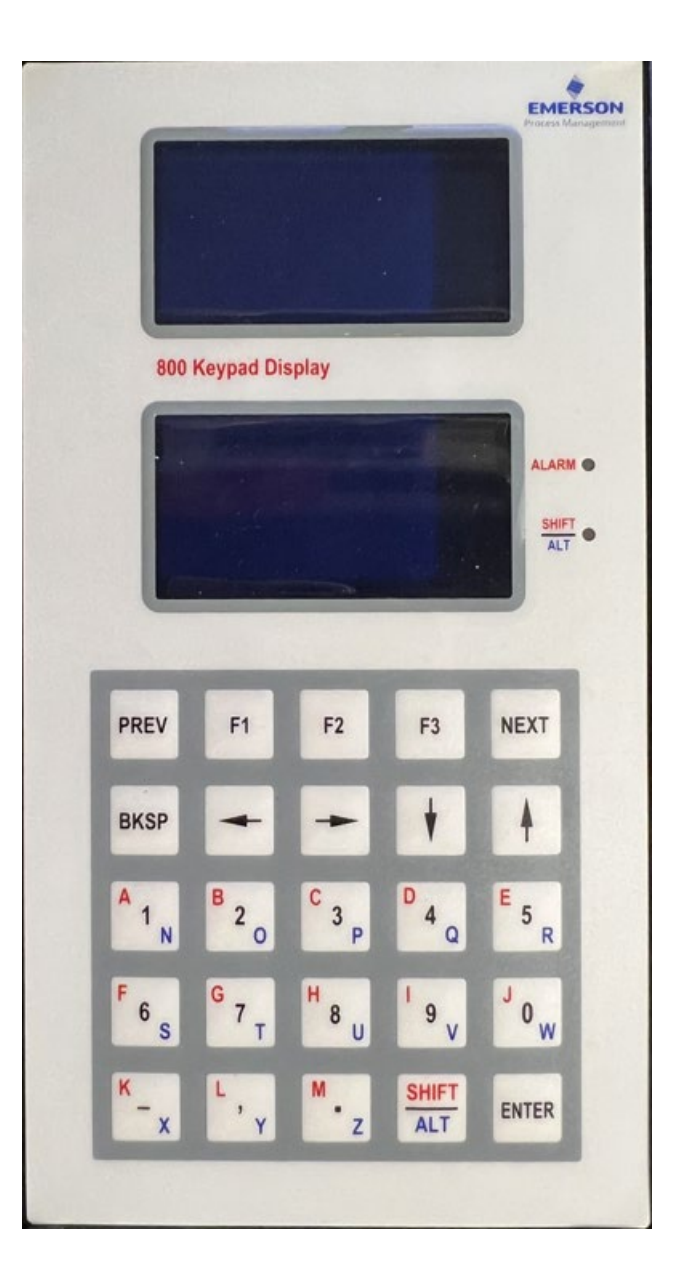

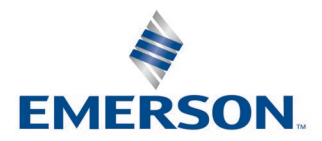

### System Training

A well-trained workforce is critical to the success of your operation. Knowing how to correctly install, configure, program, calibrate, and trouble-shoot your Emerson equipment provides your engineers and technicians with the skills and confidence to optimize your investment. Energy and Transportation Solutions offers a variety of ways for your personnel to acquire essential system expertise. Our full-time professional instructors can conduct classroom training at several of our corporate offices, at your site, or even at your regional Emerson office. You can also receive the same quality training via our live, interactive Emerson Virtual Classroom and save on travel costs. For our complete schedule and further information, contact the Energy and Transportation Solutions Training Department at 800-338-8158 or email us at *education@emerson.com*.

## Contents

| Chapter | 1. Introduction                                        | 1  |
|---------|--------------------------------------------------------|----|
| 1.1     | Scope and Organization                                 | 1  |
| 1.2     | Hardware Overview                                      |    |
| 1.3     | Product Overview                                       | 2  |
| 1.4     | Program Requirements                                   | 3  |
| Chapter | 2. Installation                                        | 5  |
| 2.1     | Installing the Keypad Display                          | 5  |
|         | 2.1.1 Mounting the Keypad Display                      | 5  |
|         | 2.1.2 Installing the Visor                             | 8  |
|         | 2.1.3 Wiring the Keypad Display for Power              |    |
|         | 2.1.4 Wiring the Keypad Display for Communications     |    |
| 2.2     | Downloading the Program                                |    |
| 2.3     | MPU Loading Threshold                                  | 16 |
| Chapter | 3. Configuration                                       | 17 |
| 3.1     | Device Information Keypad Display Tab                  |    |
| 3.2     | Comm Port General Tab                                  |    |
| 3.3     | Saving the Configuration                               | 22 |
| Chapter | 4. Reference                                           | 23 |
| 4.1     | Operating the Keypad Display                           | 23 |
|         | 4.1.1 Logging In with Enhanced Security                | 25 |
|         | 4.1.2 Logging In Without Enhanced ROCLINK 800 Security |    |
|         | 4.1.3 Accessing the Main Menu and Other Menus          | 27 |
|         | 4.1.4 Logging Out                                      |    |
| 4.2     | Point Type 236: Display Configuration                  | 31 |
| Chapter | 5. ROC Keypad Display Pattern                          | 33 |

## **Chapter 1. Introduction**

This chapter describes the structure of this manual and presents an overview of the ROC Keypad Display and the user program for the ROC800-Series Remote Operations Controller.

### 1.1 Scope and Organization

This document serves as the user manual for the ROC Keypad Display and program, which is intended for use in a ROC800-Series Remote Operations Controller ("ROC800"). This manual describes how to install the ROC Keypad Display ("the keypad display") and how to download, install, and configure the ROC KeypadDisplay program ("the program" throughout the rest of this manual). You access and configure this program using ROCLINK<sup>™</sup> 800 Configuration Software (version 2.71 or greater) loaded on a personal computer (PC) running Microsoft<sup>®</sup> Windows<sup>®</sup> 7 (32-bit and 64-bit), Windows 8 (32-bit and 64-bit), Windows 10 (32-bit and 64-bit), or Windows Server 2012.

The chapters in this manual provide information in a sequence appropriate for first-time users. Once you become familiar with the procedures and the software, the manual becomes a reference tool. This manual has the following major chapters:

- Chapter 1 Introduction
- Chapter 2 Installation
- Chapter 3 Configuration
- Chapter 4 Reference
- Chapter 5 ROC Keypad Display Pattern

This manual assumes that you are familiar with the ROC800s and its configuration. For more information, refer to the following manuals:

- ROC800-Series Remote Operations Controller Instruction Manual (Part D301217X012)
- ROCLINK<sup>™</sup> 800 Configuration Software User Manual (for ROC800-Series) (Part D301250X012)

### **1.2** Hardware Overview

The ROC keypad display has two liquid crystal display (LCD) screens, two light-emitting diodes (LEDs), and 25 keypad buttons (see *Figure 1-1*).

#### Figure 1-1. ROC Keypad Display

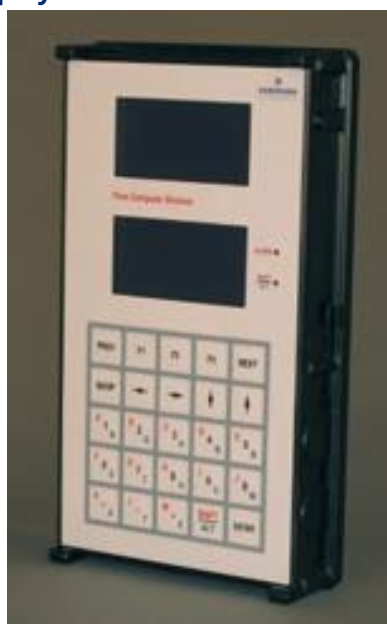

You can configure the LCD screen to display either black letters on a white background or white letters on a black background. The LEDs display in two colors to denote alarm or function status of the keypad. Refer to *Section 2.1* for instructions on installing the keypad display and to the product data sheet *ROC Keypad Display (ROC800-Series)*, (D301230X012) for device specifications. See *Section 4.1* for instructions on using the keypad.

#### Note

The keypad display is designed either for panel or enclosure mounting. See *Section 2.1* for installation instructions.

### **1.3 Product Overview**

The ROC KeypadDisplay program is designed as an interface between ROC800-Series Remote Operations Controllers (ROCs) and the ROC keypad display. The program manages the writing of information to the display and reads and decodes the keystrokes which control the information displayed.

### **1.4 Program Requirements**

The ROC KeypadDisplay program is compatible with version 3.90 (or greater) of the ROC800 firmware and with version 2.71 (or greater) of the ROCLINK 800 software. Program specifics include:

| File Name         | Target Unit/ | User Defined | Flash Used | SRAM Used  | DRAM Used  | ROCLINK 800 |
|-------------------|--------------|--------------|------------|------------|------------|-------------|
|                   | Version      | Point (UDP)  | (in bytes) | (in bytes) | (in bytes) | Version     |
| KeypadDisplay.tar | ROC800 3.90  | 236          | 137,932    | 8          | 380,928    | 2.71        |

For information on viewing the memory allocation of user programs, refer to the *ROCLINK*<sup>™</sup> 800 Configuration Software User Manual (for ROC800-Series) (Part D301250X012).

## **Chapter 2.** Installation

This section provides instructions for installing the physical ROC keypad display and the program into the ROC800.

You must install the keypad display **before** you install the program. Read *Section 1.4* of this manual for program requirements.

### 2.1 Installing the Keypad Display

### Note

The keypad display is designed for panel or enclosure mounting.

The keypad display enables you to access ROC800 process and operational information and view and change ROC800 parameters. When powered, the keypad display shows ROC800 values in real time. Using the 25 multi-function keys, you can browse through lists and screens, type text, and enter numeric value. Any changes you make using the keypad display take immediate effect in the ROC800. See *Table 4-2* in *Section 4.1* for a list of actions for each keypad display button.

The ROC800 uses any EIA-232 (RS-232) port to communicate with the keypad display. The keypad display requires 10 to 30 Vdc and can be powered either by the ROC800's power module or an external power source.

You need the following tools to install, remove, or wire a keypad display:

- Phillips screwdriver, size 2.
- Flat blade screwdriver, size 2.5 mm (0.10 inch).
- Electric screwdriver, tip size 2 (can be portable battery-driven style).
- Drill with 5.5 mm (0.219) inch drill bit.
- 1¼ inch knockout punch.
- Wrench to accommodate #8 hex nuts.

### 2.1.1 Mounting the Keypad Display

Review the following guidelines for mounting the keypad display:

#### Enclosure Mounting

If you intend to mount the keypad display in a ROC800-Series **enclosure** (Models EN23 or EN37 or other Type 4 enclosure), you must use the gasket attached to the back of the keypad display.

 Review steps 1 through 6 to appropriately prepare the enclosure before mounting the keypad display.

### Panel Mounting

- If you intend to **panel-mount** the keypad display, you can remove the gasket attached to the back of the keypad display.
- If the panel has not been pre-cut, follow steps 1 through 9. If the panel has been pre-cut, follow steps 7 through 9.

#### Note

Use *Figure 5-1, Enclosure Mounting Hole Pattern* in *Chapter 5.* as the **pattern** for Step 1. Note that this graphic is **not to scale**. Use the **measurements** in the graphic to correctly place the keypad.

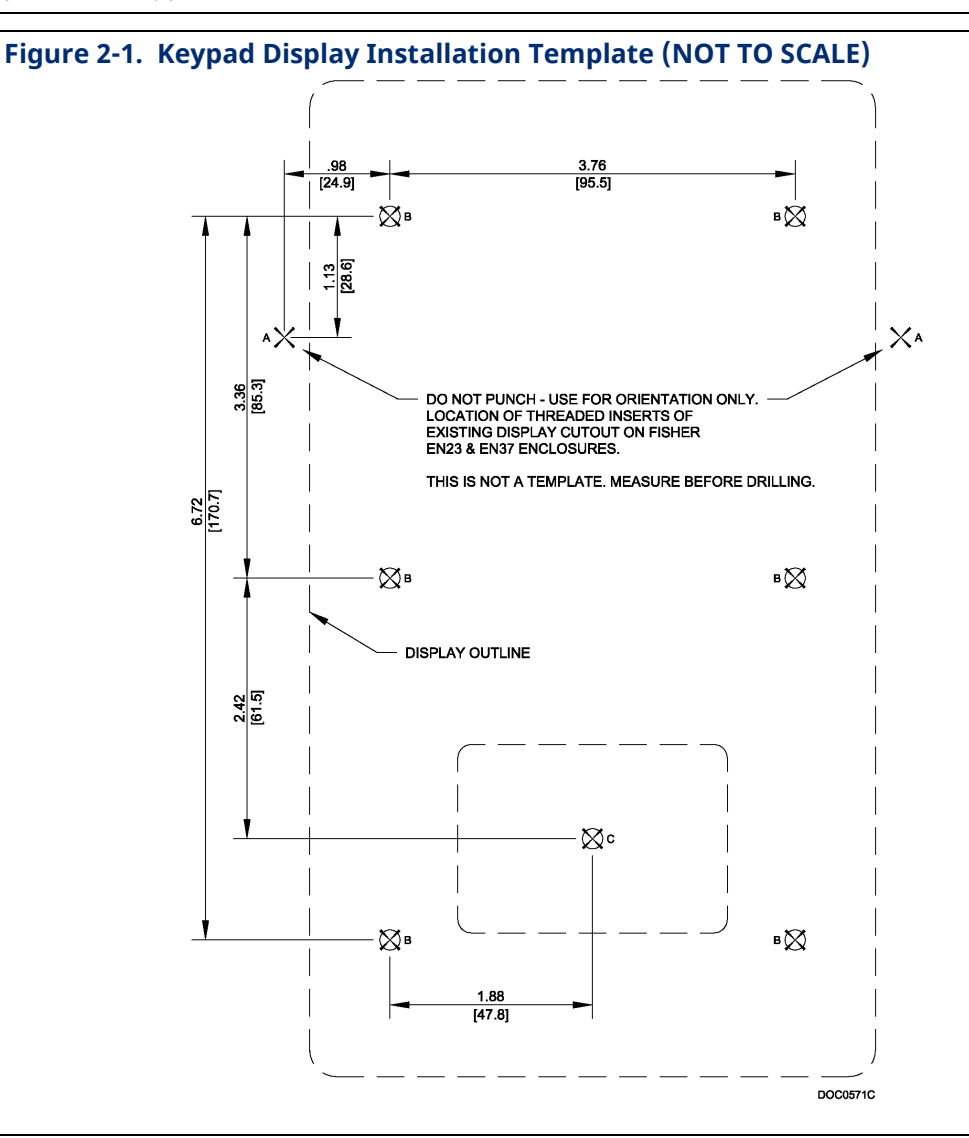

- 1. Copy Figure 2-1 to a sheet of paper that you can discard when finished. Reduce or enlarge the drawing until *Figure 2-1* is to scale.
- 2. Attach the sheet of paper with Figure 2-1 correctly sized to the enclosure. Position the paper so that the line marked **3.76** [95.5] is towards the top of the enclosure. If you are installing on an EN23 or EN37 enclosure door, align the two locations marked A with the threaded inserts on either side of the existing display cutout.
- 3. Center-punch at the locations marked **B** and **C** (a total of seven punches).
- 4. Remove the sheet of paper with *Figure 2-1* and drill 5.6 mm (0.219 inch) diameter holes at six locations marked **B**.
- 5. Punch a 44 mm (1.25 inch) diameter knockout hole at the location marked **C**.
- 6. Deburr all edges and apply a touch-up coating of paint (not provided) to raw edges of the enclosure or panel for corrosion protection.
- 7. Install washers and set screws (provided) on the backplate of the keypad display (refer to Figure 2-2).

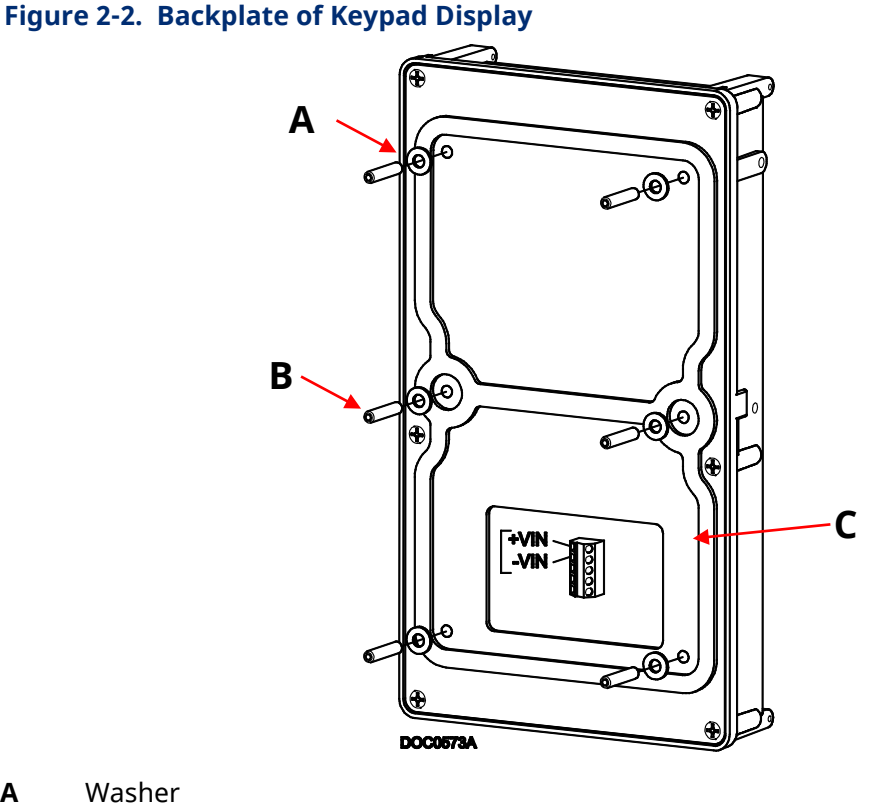

- Washer Α
- В Set Screw
- С Gasket
- 8. Place six set screws through the six drilled holes in the enclosure or panel. Press the keypad display against the enclosure or panel.

### **ROC Keypad Display Program User Manual (for ROC800-Series)** D301273X012 March 2023

9. Attach the keypad display to enclosure or panel with supplied 8-32 hex nuts (refer to *Figure 2-3*).

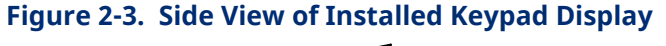

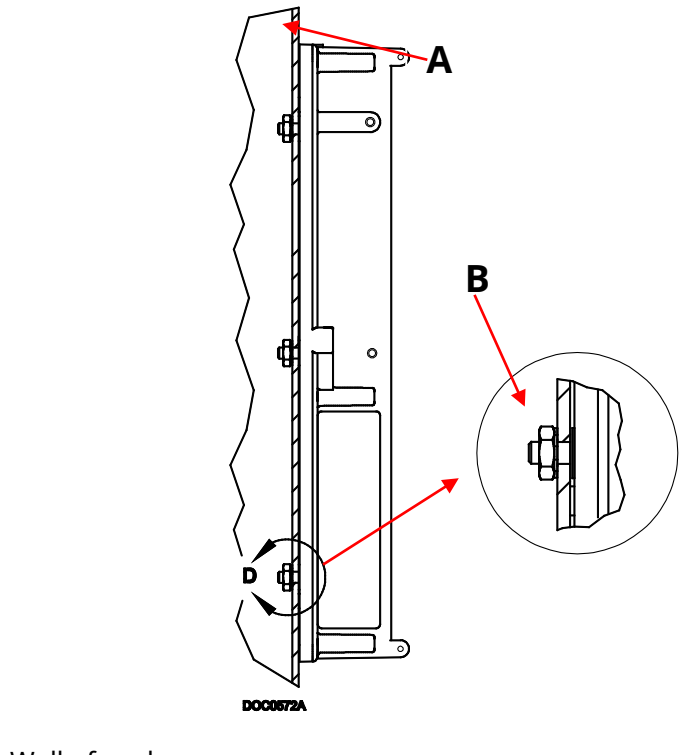

A Wall of enclosure

B Hex nut

This completes the installation of the keypad display on a panel or enclosure. Proceed to *Section 2.1.2* if you need to install a visor on the keypad display **or** to *Section 2.1.3* to wire the keypad display.

### 2.1.2 Installing the Visor

The visor shades the display so you can see it easily in direct sunlight (see *Figure 2-4*). Typically, the visor is factory-installed unless you order it later as a kit. If you order a visor kit, a *Keypad Display Visor Installation Sheet* accompanies the kit.

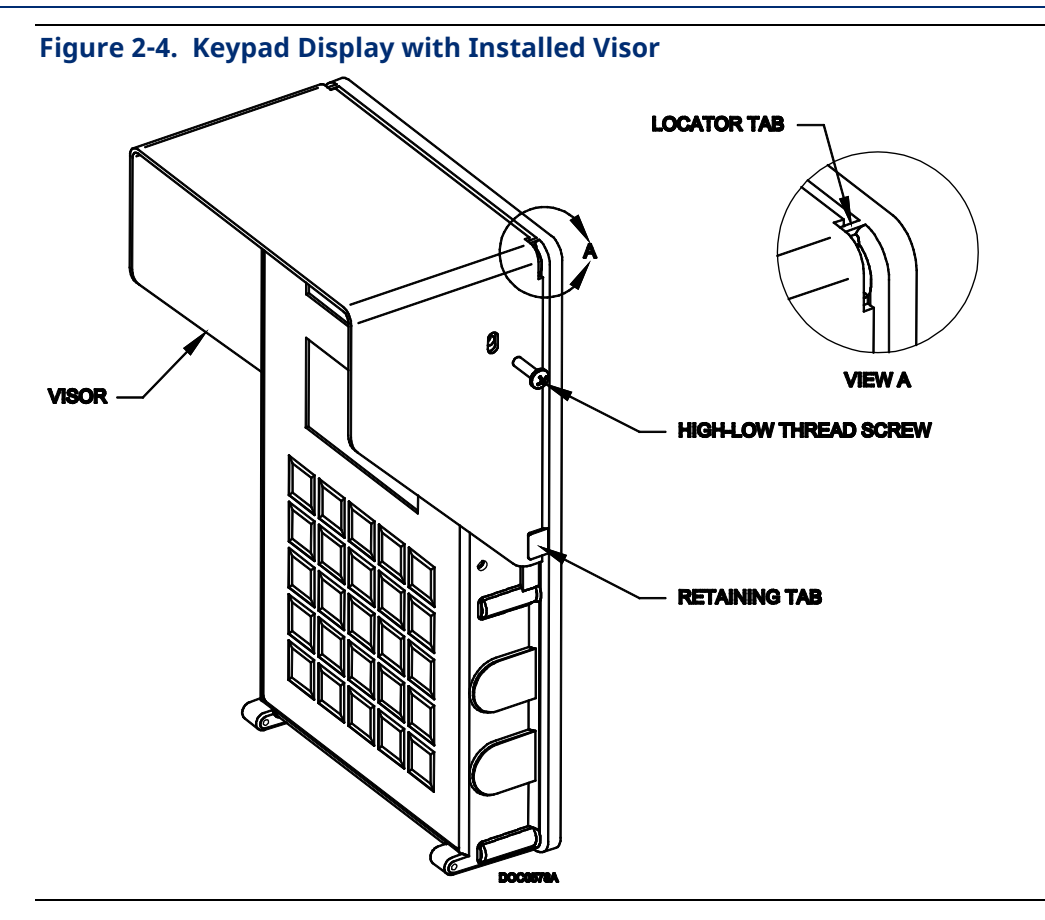

- 1. Place the visor onto the upper portion of the keypad display. Refer to *Figure 2-4* to ensure that the visor fits **into** the retaining tabs.
- 2. Insert a small screw (provided) into the hole on the visor and hole in one side of the keypad display housing.
- 3. For a first-time installation, use an electric screwdriver with a size 2 Phillips bit to drive the screw into place. Do not over tighten.
- 4. Repeat steps 2 and 3 for the hole on the other side of the visor.

#### Note

If you are **reinstalling** the visor, use a manual (not electric) size 2 Phillips screwdriver to prevent stripping the screw's threads. You may need to initially reverse the direction of the screw to engage it fully.

To remove the visor, simply unscrew each side of the visor. Keep the screws; the holes in the sides of the keypad display require this type of fastener.

### 2.1.3 Wiring the Keypad Display for Power

Use the termination block accessible through the cutout on the back of the keypad display (see *Figure 2-2*) to connect wiring for the power and EIA-232 (RS-232) communications. *Table 2-1* shows the power and communications terminations. The terminals accept wires 16 AWG or smaller. Bare at least 5 mm (0.2-inch). Tighten the terminals to 0.22 N-m (1.95 in-lb).

| Terminal | Description     |
|----------|-----------------|
| +VIN     | Input Power     |
| -VIN     | Input Power     |
| RX       | RS-232 Receive  |
| ТХ       | RS-232 Transmit |
| СОМ      | RS-232 Common   |

#### Table 2-1. Keypad Display Terminations for Power

The +VIN and -VIN power terminations on the keypad display connect either to an external power supply delivering 12 Volts dc or to a ROC800-Series Power Input module (delivering either 12 Volts dc [for the PM-12] or 30 Volts dc [for the PM-30]).

### Wiring to a 12 Volt DC Power Input Module

If you connect the keypad display to a 12 Volt dc Power Input module (PM-12), use the AUXSW+ and AUXSW– terminals to deliver 12 Volts dc to the keypad display. Connect the AUXSW+ termination to the +VIN termination of the keypad display and the AUXSW– termination to the –VIN (Input Power –) termination of the keypad display. You can use the AUX+ and AUX– terminations, but the AUXSW terminations allow the ROC800 to switch off the keypad display in power-loss situations. Refer to *Figure 2-5*.

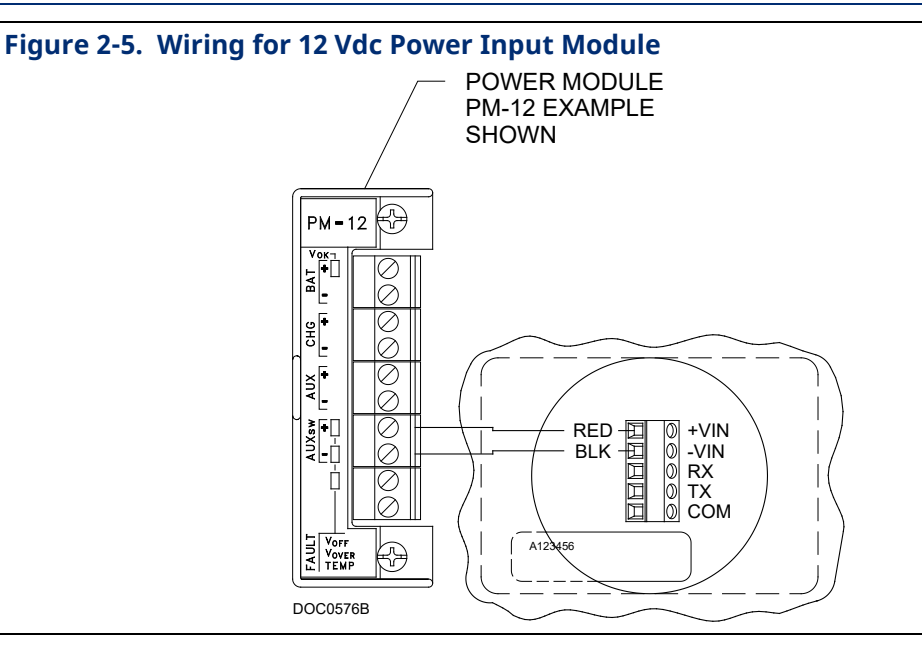

### • Wiring to a 30 Volt DC Power Input Module

If you connect the keypad display to a 30 volts dc Power Input module (PM-30), use the AUXSW+ and AUXSW– terminals to deliver 12 Volts dc to the keypad display. Connect the AUXSW+ termination to the +VIN termination of the keypad display and the AUXSW- termination to the –VIN (Input Power –) termination of the keypad display. Refer to *Figure 2-6*.

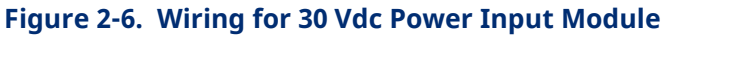

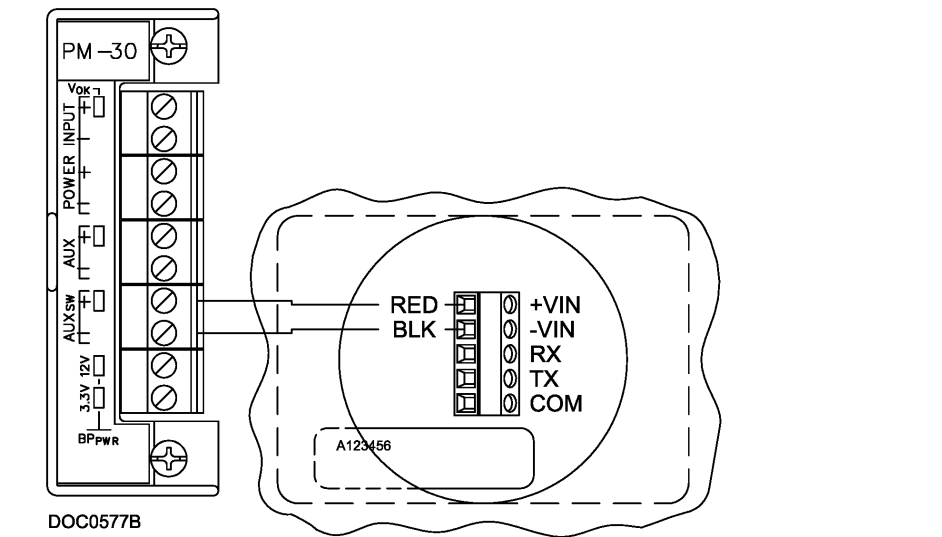

## 2.1.4 Wiring the Keypad Display for Communications

The TX, RX, and COM terminations on the keypad display connect to the RX, TX, and GND terminations on an EIA-232 (RS-232) communications port on a ROC800. The EIA-232 (RS-232) port can be either the Comm 2 port on the CPU or an optional communications module (Comm 3, Comm 4, or Comm 5). *Table 2-2* shows the EIA-232 connections; *Figure 2-7* shows an example of the communications wiring.

| Terminal | Description                      |
|----------|----------------------------------|
| RX       | Connect to keypad display TX     |
| ТХ       | Connect to keypad display RX     |
| RTS      | N/C                              |
| DTR      | N/C                              |
| GND      | Connect to keypad display common |

| Table | 2-2. | Keypad | Display | Terminations | for | Communications |
|-------|------|--------|---------|--------------|-----|----------------|
|-------|------|--------|---------|--------------|-----|----------------|

### Figure 2-7. Communications Wiring (CPU Comm 2 Port Shown)

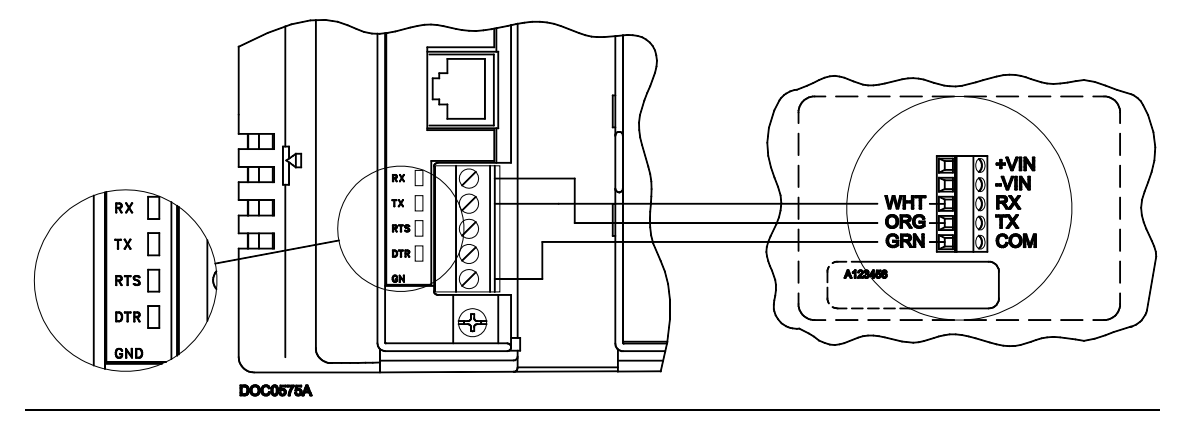

### 2.2 Downloading the Program

This section provides instructions for installing the KeypadDisplay.tar program file into the flash memory on the ROC800.

To download the program using ROCLINK 800 software:

- 1. Connect the ROC800 to your computer using the LOI port.
- 2. Start and logon to ROCLINK 800.
- 3. Select **Utilities** > **User Program Administrator** from the ROCLINK menu bar. The User Program Administrator screen displays (see *Figure 2-8*):

| Device User Program Environment <u>Used</u> Free           SRAM :         804         19676           DRAM :         86016         2048000           FLASH :         11776         567808 | Library Version : 25                                                                                    | .0                                                                                             |
|----------------------------------------------------------------------------------------------------|----------------------------------------------------------------------------------------------------|------------------------------------------------------------------------------------------------|
| User Programs Installed in Device<br>1 - No Program<br>2 - No Program<br>3 - No Program<br>5 - No Program<br>6 - No Program<br>7 - No Program<br>8 - No Program<br>Clear Start Stop       | Name : No Program<br>Version :<br>Created :<br>Handle : O<br>Entry Pt :<br>Displays :<br>Status : Empty | Library Version :<br>DRAM Used : 0<br>FLASH Used : 0<br>Restart Counter : 0<br>[Reset Counter] |
| Download User Program File                                                                                                    | Dov                                                                                                    | Browse<br>wnload & Start Download                                                              |

Figure 2-8. User Program Administrator Screen

- 4. Select any empty program number (in this case, number 1) in which to download the program.
- 5. Click **Browse** in the Download User Program File pane. The Select User Program File screen displays.
- 6. Select the path and user program file to download from the CD-ROM. (Program files are typically located in the Program Files folder on the CD-ROM). As *Figure 2-9* shows, the screen lists all valid programs files with the **.tar** extension:

| Look in:     | Program File       | s                         | •           | 🗕 🗈 💣 🎟 • | ,            |
|--------------|--------------------|---------------------------|-------------|-----------|--------------|
| My Recent    | 🐻 KeypadDispla     | y, tar                    |             |           |              |
| Desktop      |                    |                           |             |           |              |
|              |                    |                           |             |           |              |
| My Documents |                    |                           |             |           |              |
| Mjollnir     | File <u>n</u> ame: | KeypadDisplay.tar         |             | •         | <u>O</u> pen |
|              | Files of type:     | User Programs (*.elf;*.el | f.gz;*.tar) | •         | Cancel       |

Figure 2-9. Select User Program File Screen

 Click **Open** to select the program file. The User Program Administrator screen displays. As shown in *Figure 2-10*, note that the Download User Program File frame identifies the selected program and that the **Download & Start** button is active:

### Figure 2-10. User Program Administrator Screen

| User Program Administrator                                                                                              |                   | ? 🛛                       |
|----------------------------------------------------------------------------------------------------|-------------------|---------------------------|
| Device User Program Environment<br><u>Used Free</u><br>SRAM : 804 19676<br>DRAM : 86016 2048000<br>FLASH : 11776 567808 | Library Version   | n: 25.0                   |
| User Programs Installed in Device                                                                                       |                   |                           |
| 1 - No Program<br>2 - No Program                                                                                        | Name : No Program |                           |
| 3 - No Program                                                                                                    | Version :         | Library Version :         |
| 5 - No Program                                                                                                    | Created :         | DRAM Used : 0             |
| 6 - No Program<br>7 - No Program                                                                                        | Handle: 0         | FLASH Used : 0            |
| 8 - No Program                                                                                                    | Entry Pt :        |                           |
|                                                                                                    | Displays :        | Restart Counter : 0       |
| Clear Start Stop                                                                                                    | Status : Empty    | Reset Counter             |
| C Download User Program File                                                                                            |                   |                           |
| F:\Program Files\KeypadDisplay.ta                                                                                       | ar                | Browse )                  |
|                                                                                                    | <b></b> →         | Download & Start Download |
|                                                                                                    |                   |                           |
| 1                                                                                                    |                   |                           |
|                                                                                                    |                   | Digital Close             |

8. Click **Download & Start** to begin loading the selected program. The following message displays:

### Figure 2-11. User Program Administrator Screen

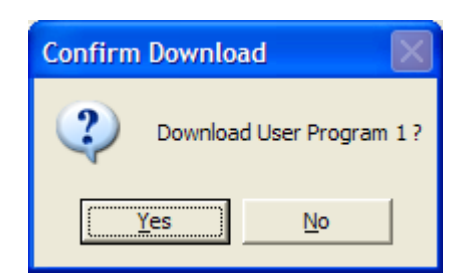

9. Click **Yes** to begin the download. When the download completes, the system displays a notification dialog:

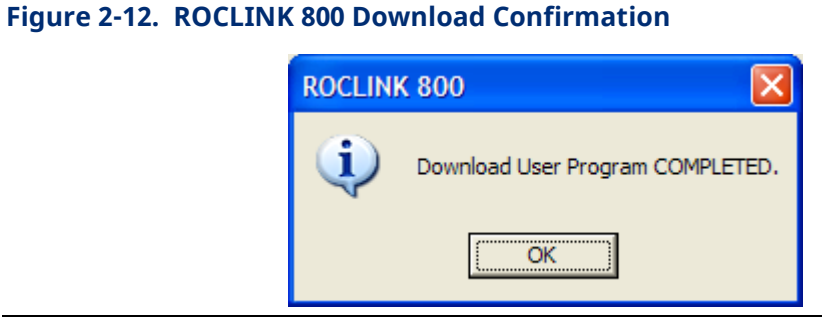

- 10. Click **OK**. The User Program Administrator screen displays (see *Figure 2-13*). Note that:
  - The Device User Program Environment pane reflects the use of system memory.
  - The User Programs Installed in Device pane identifies the installed program.
  - The Status field indicates that the program is running.

#### Figure 2-13. ROCLINK 800 Download Confirmation

| User Program Administrator                                                                                                    |                                                                                                    |                                                                           | ?                                              | ×   |
|----------------------------------------------------------------------------------------------------|----------------------------------------------------------------------------------------------------|---------------------------------------------------------------------------|------------------------------------------------|-----|
| Device User Program Environment<br><u>Used Free</u><br>SRAM : 1612 407988<br>DRAM : 724992 17231872<br>FLASH : 183296 3429376                                                                                            | Library Version : 30.                                                                                                    | 0                                                                         |                                                |     |
| User Programs Installed in Device<br>1 · KeypadDisplay<br>2 · No Program<br>3 · No Program<br>5 · No Program<br>6 · No Program<br>7 · No Program<br>8 · No Program<br>8 · No Program<br>Clear Start Stop<br>All - Option | Name : KeypadDisplay<br>Version : 1.05<br>Created : 02-21-2023 07:23:31<br>Handle : 1<br>Entry Pt : 0x2F47CCC<br>Proc ID : 0x10097<br>Displays :<br>Status : Running | Library Version :<br>DRAM Used :<br>FLASH Used :<br>Restart Counter<br>Re | : 30.0<br>405504<br>137931<br>:: 0<br>set Coun | ter |
| Download User Program File                                                                                                    | Dow                                                                                                    | mload & Start                                                             | Browse<br>Downloa<br>Clos                      |     |

11. Click **Close**. The ROCLINK 800 screen displays and the download is complete. Proceed to *Chapter 3, Configuration*, to configure the program.

### 2.3 MPU Loading Threshold

To maximize the performance of your ROC800 device, always verify the performance of specific application combinations before using them in the field to ensure the MPU load typically remains **below** 85% with peak MPU loading levels **below** 95%.

To check the current MPU load at any time, select **ROC** > **Information** > **Other Information** and review the value in the MPU loading field.

| Device Information                                                                                                    |  |
|----------------------------------------------------------------------------------------------------|--|
| Module Information         General       Internet       Points       Other Information       System Configuration       Expanded I/O         Version Name :       W68258       Ver1.51       Time Created :       Nov 23, 2015       10:12         Vender ID :       Emerson Process Mgmt         MPU Loading :       22.8169         Boot Version :       W68232       Ver2.00         Time Created :       Oct 10, 2008       14:16 |  |
| Last Power Down Time : 03/19/2016 15:57:33<br>Last Power Up Time : 03/19/2016 15:57:37                                                                                                    |  |

## **Chapter 3.** Configuration

### Note

**Before** you begin the process of configuring ROCLINK 800, ensure you have correctly wired the keypad display (see *Sections 2.1.3* and *2.1.4* of this manual) and connected the keypad display to your ROC800.

After you have loaded the KeypadDisplay program on the ROC800, you use two standard ROCLINK 800 screens to configure the program:

- Use the Keypad Display tab on the Device Information screen (ROC > Information) to set general parameters for the keypad display.
- Use the General tab on the Comm Port screen (ROC > Comm Ports) to set communication-specific parameters for the keypad display.

#### Note

**After** configuring these screens, you should restart your ROC800 using a warm start from the Flags screen (**ROC** > **Flags** > **Warm Start**). This ensures that the ROC800 firmware recognizes your modified configuration.

You can access all screens from the main ROCLINK 800 screen.

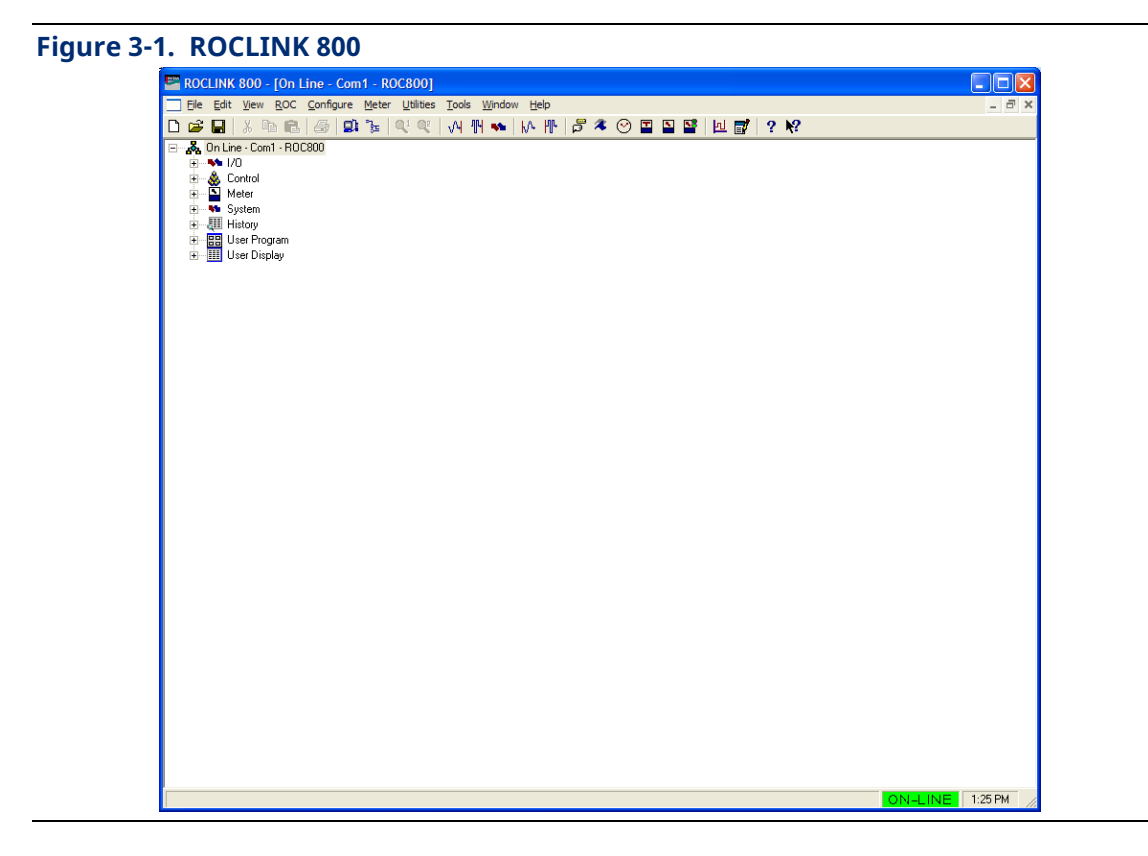

**ROC Keypad Display Program User Manual (for ROC800-Series)** D301273X012 March 2023

### **3.1** Device Information Keypad Display Tab

Use this tab to set general parameters for the keypad display. To access this screen:

- 1. Select **ROC** > **Information**. The Device Information screen displays, showing the General tab.
- 2. Select the Keypad Display tab. The Keypad Display screen displays.

Figure 3-2. Device Information Keypad Display Tab

| Device Information                                                                                                    | ? 🔀                               |
|----------------------------------------------------------------------------------------------------|-----------------------------------|
| Smart Module Information   General   Internet   Points   Other Information   System   LCD Master Switch   Image: Internet   Image: Internet   Image: Internet   Points   Other Information   System   Image: Internet   Image: Internet   Internet   Image: Internet   Image: Internet | stem Configuration Keypad Display |
|                                                                                                    | 😰 Update 🖌 OK 🛛 🗙 Cancel 🚦 Apply  |

3. Review the following fields for your organization's values.

| Field             | Description                                                                                                    |
|-------------------|----------------------------------------------------------------------------------------------------|
| LCD Master Switch | Sets whether the ROC800 runs the KeypadDisplay<br>program. Valid values are <b>On</b> (the KeypadDisplay<br>program is running on the ROC800) or <b>Off</b> (the<br>KeypadDisplay program is stopped). The default is<br><b>On</b> . |
| LCD Status        | This <b>read-only</b> field shows the operational status of                                                                                                    |

### **ROC Keypad Display Program User Manual (for ROC800-Series)** D301273X012

| Field                              | Description                                                                                                    |
|------------------------------------|----------------------------------------------------------------------------------------------------|
|                                    | the keypad display. If the keypad display is<br>functioning correctly, the field displays <b>OK</b> . If the<br>keypad is not installed or is otherwise not functioning<br>correctly, the field displays <b>LCD Not Installed</b> .                                                                                                    |
| LCD Video Mode                     | Sets the video scheme for the keypad display. Valid<br>values are <b>Dark Text on Light Background</b> or <b>Light<br/>Text on Dark Background</b> . The default is <b>Dark Text</b> .                                                                                                    |
| LCD Backlight Power<br>Saving Mode | Sets a power saving mode for the keypad display.<br>Valid values are <b>Enabled</b> (the backlight turns off<br>after a specified time) or <b>Disabled</b> (the backlight is<br>always on). The default is <b>Disabled</b> .                                                                                                    |
|                                    | <b>Note</b> : If you select <b>Enabled</b> , you must also complete the Inactivity Time field which indicates, in minutes, how long the backlight remains on.                                                                                                    |
| LCD Firmware Version               | This <b>read-only</b> field shows the current version of LCD firmware installed in the ROC800.                                                                                                    |
| Auto Logout Period                 | Sets, in minutes, how long the keypad display waits before automatically logging off the current user.<br>The default is <b>30</b> minutes.                                                                                                    |
| Logout Scroll Time                 | Sets, in seconds, how frequently the program<br>refreshes the loaded configuration's default "screen<br>saver" program. If the screen saver contains more<br>than 8 lines, this value indicates how frequently the<br>program rotates through the first 8 lines and then<br>moves to the next 8-line display.                                                                                               |
|                                    | You define the content of this "screen saver" using<br>the Keypad Display Editor screen ( <b>Utilities</b> > <b>Keypad</b><br><b>Display Editor</b> ). A screen saver can have as many<br>lines as necessary. The display shows 8 lines at a<br>time; this value indicates how long the display shows<br>each 8-line display before the keypad proceeds to the<br>next 8 lines in the defined screen saver. |

4. Click **Apply** to save your changes.

5. Click **Close** to return to the ROCLINK 800 screen. Proceed to *Section 3.2* to configure communications.

**ROC Keypad Display Program User Manual (for ROC800-Series)** D301273X012 March 2023

### 3.2 Comm Port General Tab

Use the **General** tab on the Comm Port screen to define communications parameters specific to the keypad display. To access this screen:

1. Select **ROC** > **Comm Ports**. The Comm Port screen displays.

| Figure 3-3. Comm Port General Tab                                                                                                    |
|----------------------------------------------------------------------------------------------------|
| Comm Port                                                                                                    |
| Comm Ports : 1 - Local Port   I ag : Local Port                                                                                                    |
| General Modem SRBX Store & Forward Diagnostics                                                                                                    |
| Comm Type : RS-232                                                                                                    |
| Baud Rate       Parity       Data Bits       Stop Bits       Key On Delay :         ○ 300       ○ 600       ○ 1200       ○ 2400       ○ 7       ○ 1       ○ 0       ○ 2         ○ 4800       ○ 9600       ○ 0dd       ○ 0dd       ○ 1       ○ 2       Key Off Delay :         ○ 19.2 K       ○ 38.4 K       ○ 57.6 K       BRG : 0       ○       ○       ○       ○       ○       ○       ○       ○       ○       ○       ○       ○       ○       ○       ○       ○       ○       ○       ○       ○       ○       ○       ○       ○       ○       ○       ○       ○       ○       ○       ○       ○       ○       ○       ○       ○       ○       ○       ○       ○       ○       ○       ○       ○       ○       ○       ○       ○       ○       ○       ○       ○       ○       ○       ○       ○       ○       ○       ○       ○       ○       ○       ○       ○       ○       ○       ○       ○       ○       ○       ○       ○       ○       ○       ○       ○       ○       ○       ○       ○       ○       ○       ○       ○                                                                                                    |
| Port Uwner            • ROC Plus Protocol/Modbus Slave         • User Program 1         • ROC Plus Protocol Only         • User Program 2         • Modbus Slave Only         • User Program 3         • Modbus Master         • User Program 4         • DS 800         • User Program 5         • LCD         • User Program 6         • User Program 7         • Reserved         • User Program 8         •         • State Program 8         • Output Program 8         • Output P |
| 🔮 Update 🛛 🗸 Cancel ! Apply                                                                                                    |

2. Review the following fields for your organization's values:

| Field      | Description                                       |
|------------|---------------------------------------------------|
| Comm Ports | Sets the communication port associated with the   |
|            | keypad display. Typically this is COMM2, although |

### **ROC Keypad Display Program User Manual (for ROC800-Series)** D301273X012

| Field         | Description                                                                                                    |
|---------------|----------------------------------------------------------------------------------------------------|
|               | you can set the keypad active on COMM1 or COMM3.<br>Click 💌 to display all comm ports.                                                                  |
|               | <b>Note</b> : You <b>cannot</b> configure the LOI or Local Port for use with the keypad display.                                                        |
| Tag           | Sets a 10-character identifier for the comm port.<br>ROCLINK 800 includes this tag as part of the value<br>shows in the Comm Ports field.               |
| Comm Type     | This <b>read-only</b> field shows the type of communication protocol associated with the selected comm port.                                            |
| Baud Rate     | Sets a communications rate (baud rate) for the port.<br>The KeypadDisplay program requires <b>57.6 K</b> .                                              |
| Parity        | Sets the parity parameter for the communications protocol. The KeypadDisplay program requires <b>None</b> .                                             |
| Data Bits     | Sets the data bits parameter for the communications protocol. The KeypadDisplay program requires <b>8</b> data bits.                                    |
| Stop Bits     | Sets the stop bits parameter for the communications protocol. The KeypadDisplay program requires <b>1</b> stop bits.                                    |
| Key On Delay  | Sets, in seconds, how long ROCLINK 800 waits before sending a signal to the keypad display. Set this value to <b>0.0</b> to prevent signal delay.       |
| Key Off Delay | Sets, in seconds, how long ROCLINK 800 waits before turning off the signal to the keypad display. Set this value to <b>0.0</b> to prevent signal delay. |
| Port Owner    | Sets the program or device that ROCLINK 800<br>associates with this comm port. Select <b>LCD</b> for the<br>KeypadDisplay program.                      |
|               | <b>Note</b> : <b>Do not</b> select a User Program. The<br>KeypadDisplay program automatically selects<br>a program internally.                          |

- 3. Click **Apply** to save your changes.
- 4. Click Close to return to the ROCLINK 800 screen. Proceed to *Section 3.3* to save this configuration.

### **3.3** Saving the Configuration

Whenever you modify or change the configuration, it is a good practice to save the final configuration to memory. To save the configuration:

1. Select **ROC** > **Flags**. The Flags screen displays:

| Figure 3-4. | Flags Screen                            |                               |  |
|-------------|-----------------------------------------|-------------------------------|--|
|             | Flags                                   | ? 🛛                           |  |
|             | Flags Advanced                          |                               |  |
|             | Restart                                 | Restore Configuration         |  |
|             | <u>₩</u> arm Start                      | From Factory <u>D</u> efaults |  |
|             | <u>C</u> old Start                      | Clear                         |  |
|             | Cold Start & Clear Alar <u>m</u> s      | History Configuration & Data  |  |
|             | Cold Start & Clear <u>E</u> vents       | Flash Memory                  |  |
|             | Cold Start & Clear F <u>S</u> Ts        | Save Configuration            |  |
|             | Cold Start & Clear <u>H</u> istory Data | <u></u> lear                  |  |
|             | Cold Start & Clear ALL                  | Flash Write Status :          |  |
|             |                                         |                               |  |
|             | 🔁 Update                                | V OK X Cancel ! Apply         |  |

2. Click Save Configuration. A verification message displays:

| Figure 3-5. Save Verification |         |                                          |  |
|-------------------------------|---------|------------------------------------------|--|
|                               | ROCLINE | ( 800 🛛 🔍                                |  |
|                               | ?       | Perform Flash Memory Save Configuration? |  |
|                               |         | Yes No                                   |  |

- 3. Click **Yes** to begin the save process. The Flash Write Status field on the Flags screen displays *In Progress*. When the Save Configuration completes, the Flash Write Status field on the Flags screen displays *Completed*.
- 4. Click **Update** on the Flags screen. This completes the process of saving your new configuration.

#### Note

For archive purposes, you should also save this configuration to your PC's hard drive or a removable media (such as a flash drive) using the **File** > **Save Configuration** option on the ROCLINK 800 menu bar.

## **Chapter 4. Reference**

This section provides detailed instructions on operating the keypad display as well as information on point type 236, which the KeypadDisplay program uses.

#### **Operating the Keypad Display** 4.1

#### Note

The sample keypad screens in this section are **only** examples. The screens in your environment may change depending on the programs installed in your ROC800s or user security.

After you have activated and configured the keypad display, you use it to access information on the ROC800.

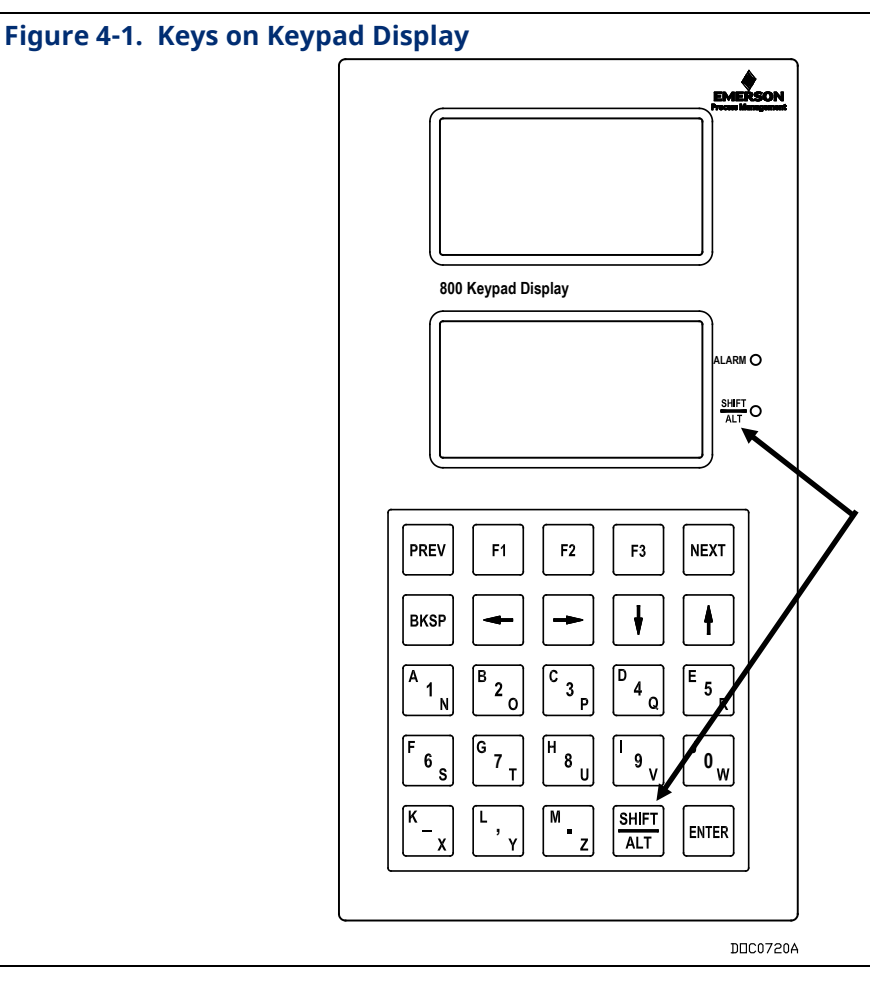

Thirteen keys on the keypad (see *Figure 4-1*) have three alphanumeric values. The upper left character is red, the center character is black, and the lower right character is blue.

Press the **SHIFT/ALT** key (note that the word **SHIFT** is red and the word **ALT** is blue) to access the various values. The SHIFT/ALT LED to the right of the lower display turns different colors and blinks to indicate the current value. *Table 4-1* shows the actions for the LEDs.

| LED Function  | Shift/Alt Action                                            | Function Action                                          |
|---------------|-------------------------------------------------------------|----------------------------------------------------------|
| Solid Red     | Pressed 1 time                                              | Accesses the red character on the pads in upper case     |
| Solid Blue    | Pressed 2 times                                             | Accesses the blue character on the pads<br>in upper case |
| Blinking Red  | Pressed 3 times                                             | Accesses the red character on the pads in<br>lower case  |
| Blinking Blue | Pressed 4 times                                             | Accesses the blue character on the pads in lower case    |
| No Light      | Not pressed or Shift<br>held down for 1 second<br>or longer | Accesses the black numbers and punctuation               |

| Table 4-1 | LEDs on | <b>Keypad</b> | Display |
|-----------|---------|---------------|---------|
|-----------|---------|---------------|---------|

*Table 4-2* shows the actions for the non-alphanumeric keys.

| Keypad Button   | Action                                                                                                    |
|-----------------|----------------------------------------------------------------------------------------------------|
| PREV            | Returns to previous list of sub-menu options.<br><b>Note</b> : This key is available only if < displays in the lower left corner of the screen.                                                        |
| F1              | Selects the left sub-menu option. If it points to Log#-, pressing F1t decreases the logical number of the point being displayed. If it points to another screen, pressing F1 opens that screen.        |
| F2              | Selects the middle sub-menu option. If it points to Log#+, pressing<br>F2 increases the logical number of the point being displayed. If it<br>points to another screen, pressing F2 opens that screen. |
| F3              | Selects the right sub-menu option if one is available. Typically points to another screen that pressing F3 opens.                                                                                      |
| NEXT            | Proceeds to next list of sub-menu choices.<br><b>Note</b> : This key is available only if > displays on the bottom line of the screen.                                                                 |
| BKSP            | Moves cursor back one space in Edit mode and deletes the last character.                                                                                                    |
| ← (Left Arrow)  | Returns display from sub-menu to next higher menu.                                                                                                    |
| → (Right Arrow) | Takes display to highlighted sub-menu. <b>ENTER</b> has the same action.                                                                                                    |
| ↓ (Down Arrow)  | Highlights item <b>below</b> the currently highlighted item.                                                                                                    |

### Table 4-2 Keys on Keypad Display

### ROC Keypad Display Program User Manual (for ROC800-Series) D301273X012 March 2023

| Keypad Button       | Action                                                                           |
|---------------------|----------------------------------------------------------------------------------|
| <b>↑</b> (Up Arrow) | Highlights item <b>above</b> the currently highlighted item.                     |
| SHIFT/ALT           | Enters Function mode (see <i>Table 4-1</i> ).                                    |
| ENTER               | Takes display to highlighted sub-menu or saves values of pressed keypad buttons. |

### 4.1.1 Logging In with Enhanced Security

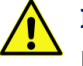

### Important

For maximum security, when defining PINs on the ROC Device Security screen, do not implement simplistic PIN combinations (such as 1111111, 00000000, or 12345678) especially for operator IDs with level 5/administrative access. Consult your organization's IT department to create unique PINs most appropriate for your users.

After you have installed **both** the physical keypad display and the KeypadDisplay user program in the ROC800, you can activate the keypad.

If your organization has implemented the enhanced security features of ROCLINK 800 (present in ROC800 version 3.90 and later and ROCLINK version 2.71 and later), a screen requesting a Keypad PIN (*Figure 4-2*) displays on the lower keypad screen.

#### Figure 4-2. Keypad Pin Screen

| Keypad Pin : | **** |
|--------------|------|
|              |      |

After you enter a valid eight-number PIN, the Main Menu (*Figure 4-4*) displays.

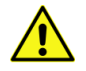

### Important

The **Users** tab on ROCLINK 800's Device Security screen (**ROC** > **Security**) enables you to define Keypad PINs for each system user. For more information, search for *Enhanced Security* in the ROCLINK 800 online help or refer to *Section 3.7.3.2* in either the *ROCLINK 800 Configuration Software User Manual (for ROC800-Series)* (D301250X012) or the *ROCLINK 800 Configuration Software User Manual (for ROC800L)* (D301246X012).

### 4.1.2 Logging In Without Enhanced ROCLINK 800 Security

If your organization has **not** implemented the recommended ROCLINK enhanced security, when you activate the Keypad the standard Keypad Login screen displays on the lower screen (see *Figure 4-3*):

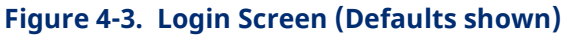

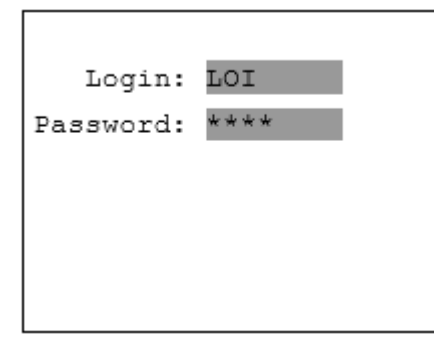

You can enter any valid login ID and password defined on the ROC800 using ROCLINK 800.

### **A** CAUTION

The keypad display **does not** support access levels. Using the keypad display provides , with any valid login ID and password provides access to all ROC800 menus and submenus.

For example, to type LOI (the default ROC800 logon ID), press **SHIFT/ALT** once. The SHIFT/ALT LED next to the lower display turns red, indicating you have access to the red values on the keys. Press the **L** key (bottom row, second from the left). Press **SHIFT/ALT** again, and the SHIFT/ALT LED turns blue, indicating that you have access to the blue values on the keys. Press the **O** key (third row, second from the left). Press **SHIFT/ALT** four times. The SHIFT/ALT LED turns red again, indicating that you have access to the red values on the keys again. Press the **I** key (fourth row, second from right) and then press **ENTER**.

To type **1000** (the default logon password), press **SHIFT/ALT** four times (or hold the SHIFT/ALT key for 1 second). The SHIFT/ALT LED turns off. This gives you access to the black (numeric) values on the keys. Press **1000** and **ENTER** to complete the logon sequence.

Refer to *Table 4-1* for the relationship between the LED colors and patterns and pressing **SHIFT/ALT**.

### 4.1.3 Accessing the Main Menu and Other Menus

After you complete the login, the keypad display's main menu displays (see *Figure 4-4*).

### Figure 4-4. Main Menu

| 1 | IO             |
|---|----------------|
| 2 | Control        |
| 3 | Meter          |
| 4 | System         |
| 5 | Events         |
| 6 | Alarms         |
| 7 | IO Calibration |
| 8 | Logout         |

To select an option, use the  $\uparrow$  and  $\checkmark$  keys on the keypad to highlight an option and press **ENTER**. For example, if you select **Meter**, the following screen sequence (*Figures 4-5* through 4-7) could display:

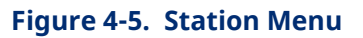

| 1 | Station |
|---|---------|
|   |         |
|   |         |
|   |         |
|   |         |
|   |         |
|   |         |
|   |         |
|   |         |
|   |         |
|   |         |

### Figure 4-6. Station Sub-menu

1 Station Information 2 Meter Runs

```
Figure 4-7. Station Information Screen (1)
```

```
Station Information 1Point TagStation 1Flow Rate0.00Flow Today0.00Flow Yday0.00Energy Rate0.00Energy Today0.00Log# - Log# +
```

Some of the information on this screen (such as flow rates, flow totals, energy rates, and energy totals) is display-only; you cannot change it. (If the screen contains 8 or more lines of information, use the  $\uparrow$  and  $\Psi$  keys on the keypad to view those additional lines.) But you can, for example, change the tag associated with this station number by selecting that line and pressing **ENTER**. The highlighting jumps to **Station 1**, as shown in *Figure 4-8*.

```
Figure 4-8. Station Information Screen (2)
```

```
Station Information 1Point Tag Station 1Flow Rate0.00Flow Today0.00Flow Yday0.00Energy Rate0.00Energy Today0.00Cancel ResetOK
```

Use the keys on the keypad to re-label **Station 1**. Note also that the displays at the bottom of the screen have changed, and are now labels for the F1, F2, and F3 keys on the keypad. Pressing those keys enables you to, respectively, **Cancel**, **Reset**, or **OK** the change.

In a similar way, *Figure 4-9* shows that F1 has the label **Log#** –and F2 has the label **Log#** +. Using the F1 and F2 keys, you can page through the logical iterations (stations) define for this meter, and view information for Station 2, Station 3, and so on.

*Figure 4-9* shows one of two RTD input screens:

#### Figure 4-9. RTD Information Screen

|        | RTD  | 8-1       |
|--------|------|-----------|
| Point  | Tag  | RTD Deflt |
| Units  | Tag  | deg C     |
| EU Val | lue  | 350.00    |
|        |      |           |
|        |      |           |
|        |      |           |
| Log#   | - Lo | og# +     |

Use the F1 or F2 key to review the values for the RTDs defined for the ROC800.

Finally, *Figures 4-10* and *4-11* show an event log, which provides event details on the upper screen and lists events on the lower screen:

#### Figure 4-10. Selected Event (Upper Display)

```
Param Change Event
Operator: LOI
Type :RTD
Logic: 128
Param: UNITS
Data Type : STRINGØ
New Val: deg C
```

#### Figure 4-11. Event Log Entries (Lower Display)

| Events |     |       |          |  |  |  |  |  |  |
|--------|-----|-------|----------|--|--|--|--|--|--|
| 1      | 15: | 41:11 | 06/06/07 |  |  |  |  |  |  |
| 2      | 15: | 41:11 | 06/06/07 |  |  |  |  |  |  |
| 3      | 15: | 41:11 | 06/06/07 |  |  |  |  |  |  |
| 4      | 15: | 41:11 | 06/06/07 |  |  |  |  |  |  |
| 5      | 15: | 41:11 | 06/06/07 |  |  |  |  |  |  |
| 6      | 15: | 41:11 | 06/06/07 |  |  |  |  |  |  |
| 1      | Jp  | Dows  | n New    |  |  |  |  |  |  |

Here the F1, F2, and F3 keys have been assigned values of **Up**, **Down**, and **New**, enabling you to move up and down the event log. Press **New** to assign a description for a new event.

## 4.1.4 Logging Out

When you are finished with this session using the keypad display, select the **Logout** on the Main menu and press **ENTER**. This logs you out and redisplays either the Keypad PIN (*Figure 4-2*) or the standard login screen (*Figure 4-3*).

### **A** CAUTION

Logging out is **essential** for security. Although the keypad display automatically logs users off after the period of time you define on the Keypad Display tab on the Device Information screen (see *Figure 3-2*), until that period expires anyone with a valid login ID and password can access all ROC800 menus and submenus.

### 4.2 Point Type 236: Display Configuration

Point type 236 contains the parameters defining selections for the keypad display. The program maintains one logical point for each keypad and saves point type 236 information to internal configuration memory.

| Param<br># | Name                      | Access | System or User<br>Update | Data<br>Type | Length | Range | Default | Version | Description of Functionality<br>and Meaning of Values                                                                                         |
|------------|---------------------------|--------|--------------------------|--------------|--------|-------|---------|---------|----------------------------------------------------------------------------------------------------|
| 0          | Reserved                  | R/O    | System                   | UINT8        | 1      | 0→255 | 0       | 1.0     |                                                                                                    |
| 1          | LCD Status                | R/O    | User                     | UINT8        | 1      | 0→4   | 0       | 1.0     | Indicates current LCD Status:<br><b>0</b> : OK<br><b>1</b> : Invalid Display Conf File                                                        |
|            |                           |        |                          |              |        |       |         |         | <ol> <li>2: Display Conf File CRC Error</li> <li>3: LCD Not Installed</li> <li>4: Unknown Error</li> </ol>                                    |
| 2          | LCD Video Mode            | R/W    | User                     | UINT8        | 1      | 0→1   | 0       | 1.0     | Select between dark text on<br>light background or light text<br>on dark background.                                                          |
|            |                           |        |                          |              |        |       |         |         | <b>0</b> : Dark on Light<br><b>1</b> : Light on Dark                                                                                          |
| 3          | LCD Power Save Time       | R/W    | User                     | UINT8        | 1      | 0→255 | 0       | 1.0     | Enables/disables the power saving feature of the LCD.                                                                                         |
|            |                           |        |                          |              |        |       |         |         | 0: Disable Power Saving                                                                                                    |
|            |                           |        |                          |              |        |       |         |         | When set to anything greater<br>then 0, that defines the<br>number of minutes of<br>inactivity required before<br>placing the LCD into sleep. |
| 4          | LCD Auto Logout<br>Period | R/W    | User                     | UINT8        | 1      | 0→255 | 30      | 1.0     | Defines, in minutes, the Time<br>Out Period for the keypad<br>auto logout.                                                                    |

#### Point Type 236: Display Configuration

### Point Type 236: Display Configuration

| Param<br># | Name                      | Access | System or User<br>Update | Data<br>Type | Length | Range | Default | Version | Description of Functionality<br>and Meaning of Values                                   |
|------------|---------------------------|--------|--------------------------|--------------|--------|-------|---------|---------|-----------------------------------------------------------------------------------------|
| 5          | LCD Logout Scroll<br>Time | R/W    | User                     | UINT8        | 1      | 0→255 | 5       | 1.0     | The number of seconds<br>between updates of screen<br>shown when user is logged<br>out. |

## Chapter 5. ROC Keypad Display Pattern

This appendix provides a pattern that you can use to install the ROC800 keypad display.

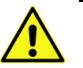

### Important

*Figure 5-1* (on the following page) provides the dimensional *measurements* you use to mount the keypad. It is *not a template*.

### **ROC Keypad Display Program User Manual (for ROC800-Series)** D301273X012

March 2023

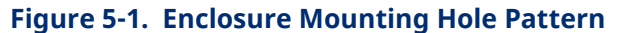

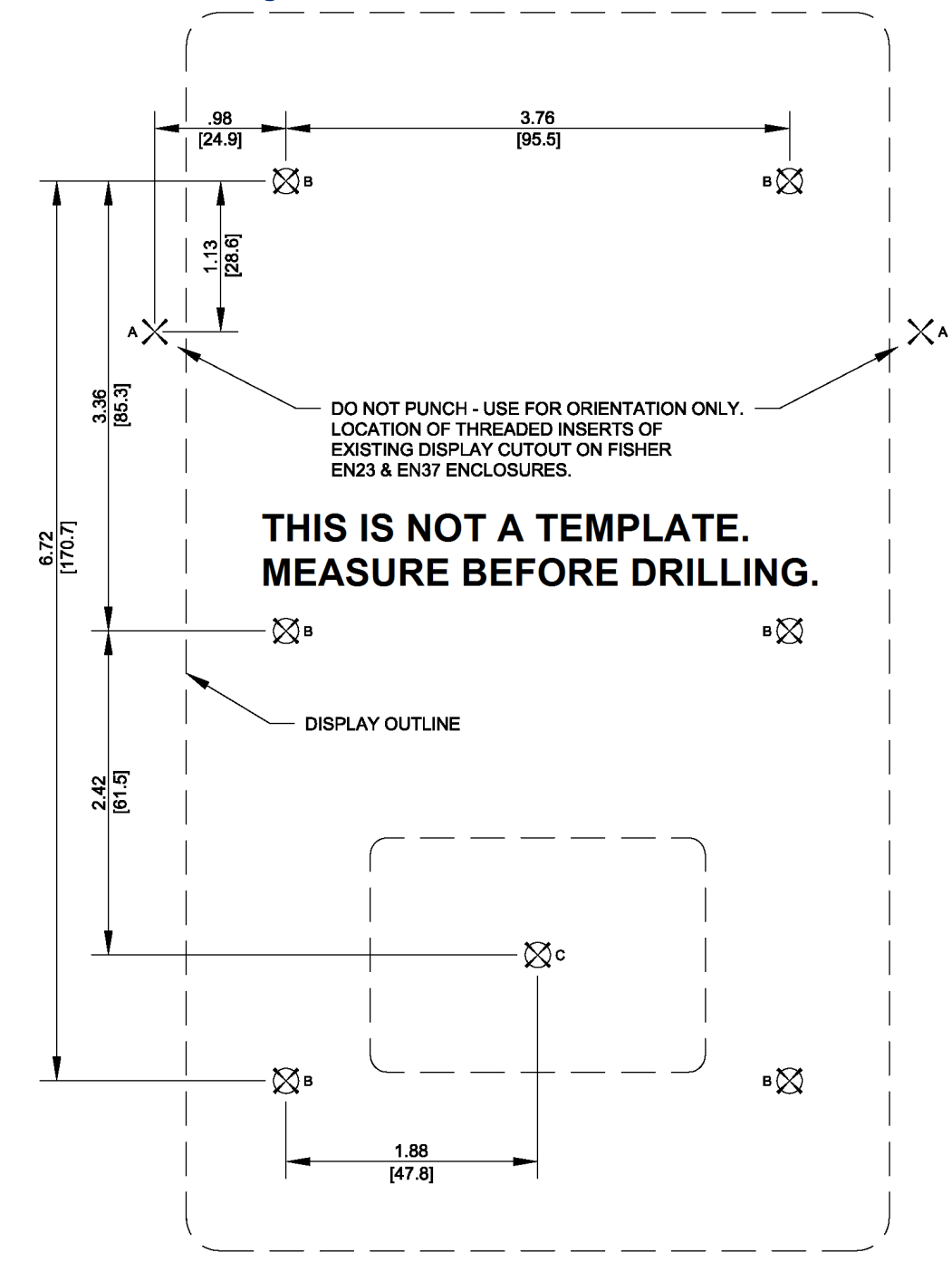

For customer service and technical support, visit *Emerson.com/SupportNet*.

#### North America and Latin America:

Emerson Automation Solutions Energy and Transportation Solutions 6005 Rogerdale Road Houston, TX 77072 U.S.A. T +1 281 879 2699 | F +1 281 988 4445 Emerson.com/SCADAforEnergy

#### United Kingdom:

Emerson Automation Solutions Meridian East Meridian Business Park 7 Leicester LE19 1UX UK T +44 0 870 240 1987 F +44 0 870 240 4389

#### Europe:

Emerson S.R.L Regulatory Compliance Shared Services Department Company No. J12/88/2006 Emerson 4 Street Parcul Industrial Tetarom 11 Romania T +40 374 132 000

#### Middle East/Africa:

Emerson Automation Solutions Energy and Transportation Solutions Emerson FZE P.O. Box 17033 Jebel Ali Free Zone – South 2 Dubai U.A.E. T +971 4 8118100 | F +971 4 8865465 Asia-Pacific:

Emerson Automation Solutions Energy and Transportation Solutions 1 Pandan Crescent Singapore 128461 T +65 6777 8211| F +65 6777 0947 © 2016-2023 Bristol Inc., an affiliate of Emerson Electric Co. All rights reserved.

This publication is for informational purposes only. While every effort has been made to ensure accuracy, this publication shall not be read to include any warranty or guarantee, express or implied, including as regards the products or services described or their use or applicability. Bristol Inc. (hereinafter "Energy and Transportation Solutions" or ETS) reserves the right to modify or improve the designs or specifications of its products at any time without notice. All sales are governed by ETS terms and conditions which are available upon request. ETS accepts no responsibility for proper selection, use or maintenance of any product, which remains solely with the purchaser and/or end-user. Emerson Automation Solutions, Emerson, and the Emerson logo are trademarks and service marks of Emerson Electric Co. All other marks are the property of their respective owners.

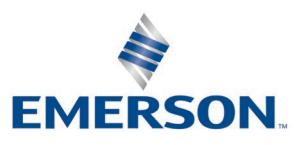

#### **Energy and Transportation Solutions**